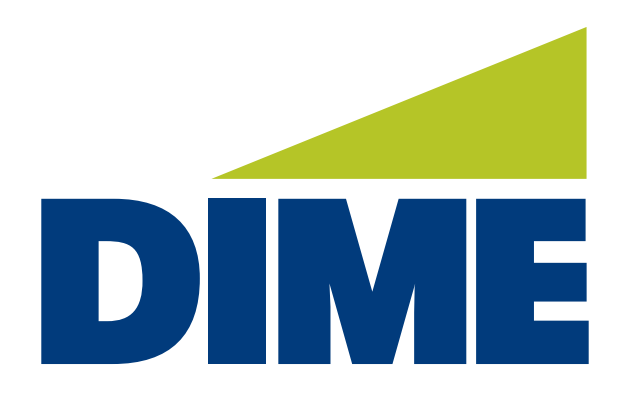

# QuickBooks Desktop Direct Connect

**INSTALLATION GUIDE** 

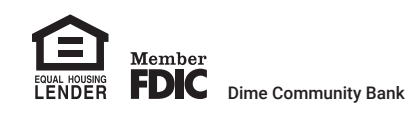

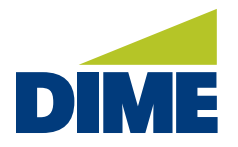

## **QuickBooks Desktop Direct Connect Instructions**

#### WINDOWS SETUP

### For current QuickBooks users with Web Connect (File Imports from online banking)

- 1. Backup QuickBooks Windows Data File & Update.
  - Choose File > Back Up Company > Create Local Backup
  - Download the latest QuickBooks Update. Go to Help > Update QuickBooks Desktop.
- 2 Complete a final transaction import and match downloaded transactions.
  - Complete one last transaction update before the change to get all of your transaction history up to date.
  - Accept all new transactions into the appropriate registers. (required)

#### For new Direct Connect or new Dime Direct Connect Customers:

- 1. Backup QuickBooks Windows Data File using the instructions above.
- 2. Deactivate any current online banking connection for accounts connected to financial institution that is requesting this change.
  - Choose Lists menu > Chart of Accounts.
  - Right-click on the first account you would like to deactivate and choose Edit Account.
  - Click the Bank Feeds Settings tab in the Edit Account window.
  - Select Deactivate All Online Services and click Save & Close.
  - Click **OK** for any alerts of messages that may appear with the deactivation.
  - Repeat steps for any additional accounts that apply.
- 3. Reconnect Online Banking connection for accounts that apply.
  - Choose Lists menu > Chart of Accounts.
  - Right-click on an account you would like to activate and choose Edit Account.
  - Select Set Up Bank Feeds on the bottom of the popup screen and select Yes in the dialog box that will appear.

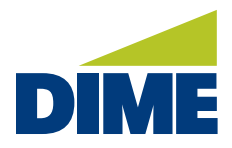

#### WINDOWS SETUP

- Enter your institution's name in the search field and select **Continue**.
- Double click on Dime Community Bank Bus Direct.

| ыер т. ний уойг ранк                                                                                                   | FIND CONNECT LINK DO                                                                                                    |
|----------------------------------------------------------------------------------------------------|----------------------------------------------------------------------------------------------------|
| Enter your bank's name                                                                                                 |                                                                                                    |
| dine P                                                                                                    | Or choose from                                                                                                    |
| Examples: Bank of America, Cilibank, American Express.                                                                 | these popular banks                                                                                                    |
| Matching Bendle<br>Come fore<br>Some Commany Instit - Na Denling<br>Come Commany Instit - Na Denling<br>The Come Loss. | Tank of American All Other Status<br>Choir<br>Robits (and<br>U.S. Bark - PMIC Direct Connect<br>All Nongo Chart Bark<br>Control Chart Bark<br>Control Chart Bark<br>Chart Chart<br>Discours Card Egrans Web |
| Showing 1-4 of 4                                                                                                    | American Express                                                                                                    |

• At the Enroll in Direct Connect screen, click Continue.

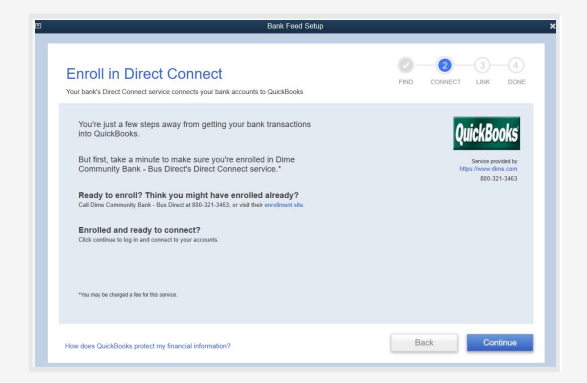

• Enter your Direct Connect credentials. The Direct Connect User ID is provided to you by Dime. In the password section, enter your online banking password used for your online banking credentials.

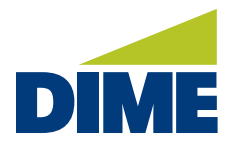

#### WINDOWS SETUP

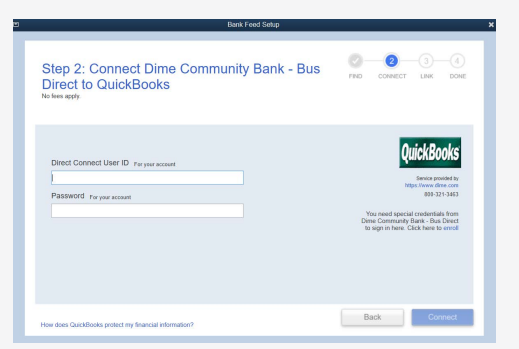

• Upon the first login, the system will produce an error message indicating that your profile needs to be approved in the online banking system.

| Bank Feed Setup                                                   |                                                                                                    |
|-------------------------------------------------------------------|----------------------------------------------------------------------------------------------------|
| Step 2: Connect Dime Community Bank - Bus<br>Direct to QuickBooks | PND CONNECT LINK DONE                                                                                                    |
| Tare to produce outry proc layor Payse to payse                   | QuickBooks<br>Market Books<br>Market Books<br>Mark |
| ow does QuickBooks protect my financial information?              | Back Connect                                                                                                    |

• To enable the service, login to online banking, go to your My Settings, Direct Connect, and click **Approve** in the **Client UID section**. If you are unable to access the Client UID, please contact the support team at **tmsupport@dime.com**.

|   | Client UTD                       | Data Assessed | Last Assessed Date | Data Counted |         |
|---|----------------------------------|---------------|--------------------|--------------|---------|
|   | Client OID                       | Date Approved | Last Accessed Date | Date Created | Approve |
| × | 8bd07dd0c8bbebde7f3f8a506faf2c1f |               | 11/30/2021         | 11/30/2021   | Approve |
| X | 6600f7c755c50c1b74f760165995ae20 | 11/29/2021    | 11/29/2021         | 11/29/2021   |         |

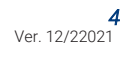

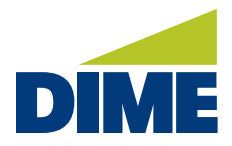

#### WINDOWS SETUP

• Once approved, return to the bank feed setup. Select Dime Community Bank-Bus and re-enter the credentials from Step 2.

|                                   | Bark Feed Setup                                     |                                                                                                    |
|-----------------------------------|-----------------------------------------------------|----------------------------------------------------------------------------------------------------|
| Step 2<br>Direct<br>No fees apply | :: Connect Dime Community Bank - E<br>to QuickBooks | BUS PIND CONNECT LINK DOME                                                                                                    |
| Direct Co<br>I<br>Passwor         | onned Uter ID for par annot<br>19. for par annot    | QuickBooks<br>The mean and the second second s |
| How does Qui                      | ickBooks protect my financial information?          | Back Connect                                                                                                    |

• The system will present the accounts to be linked. Ensure you associate the accounts to the appropriate accounts already listed in QuickBooks. Link to your existing accounts in the drop-down options labeled **Select Existing** or **Create New**.

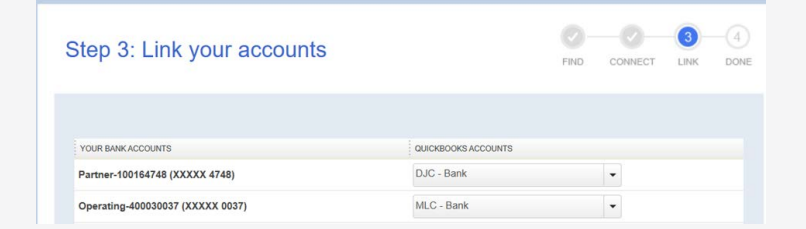

Important: Do NOT select "Create New Account" unless you intend to add a new account to QuickBooks. If you are presented with accounts you do not want to track in this data file, choose Do Not Add to QuickBooks.

• After all accounts have been matched, click **Connect** and then click **Close**.